# **Communication Driver MCTRL**

Driver for Ethernet and Serial Communication (TCP/IP and RS-232) with Motion Control Devices

# Contents

| CONTENTS                                  | 1 |
|-------------------------------------------|---|
| INTRODUCTION                              | 2 |
| GENERAL CHARACTERISTICS                   | 3 |
| DEVICE CHARACTERISTICS                    | 3 |
|                                           | 3 |
| DRIVER CHARACTERISTICS                    | 3 |
| INSTALLING THE DRIVER                     | 4 |
| CONFIGURING THE DRIVER                    | 5 |
| SETTING THE COMMUNICATION PARAMETERS      | 5 |
| CONFIGURING THE STANDARD DRIVER WORKSHEET | 7 |
| Configuring the Header Field              |   |
| Configuring the Address Field             |   |
| EXECUTING THE DRIVER                      |   |
| TROUBLESHOOTING                           |   |
| REVISION HISTORY                          |   |

# Introduction

The MCTRL driver enables communication between the Studio system and Motion Control devices according to the specifications discussed in this document.

This document was designed to help you install, configure, and execute the MCTRL driver to enable serial communication with Motion Control devices. The information in this document is organized as follows:

- Introduction: Provides an overview of the MCTRL driver documentation.
- **General Characteristics**: Provides information needed to identify all the required components (hardware and software) used to implement communication between Studio and the MCTRL driver.
- Installing the Driver: Explains how to install the hardware and software components required for the MCTRL driver.
- **Configuring the Driver**: Explains how to configure the communication driver, including the different permutations for configuration and the driver's default values.
- **Configuring the Device**: Provides the required information to setup and configure the communication.
- **Executing the Driver**: Explains how to execute the driver to verify that you installed and configured the driver correctly.
- **Troubleshooting**: Lists the most common error codes for this protocol and explains how to fix these errors.
- **Revision History**: Provides a log of all modifications made to the driver and the documentation.

#### Notes:

- This document assumes that you have read the "Development Environment" chapter in the Technical Reference Manual.
- This document also assumes that you are familiar with the Windows NT/2000/XP environment. If you are unfamiliar with Windows NT/2000/XP, we suggest using the **Help** feature (available from the Windows desktop **Start** menu) as you work through this guide.

# **General Characteristics**

This chapter explains how to identify all the hardware and software components used to implement communication between Studio's MCLTR driver and Motion Control devices.

The information is organized into the following sections:

- Device Characteristics
- Link Characteristics
- Driver Characteristics

### **Device Characteristics**

This driver has been tested with the following devices:

- Galil: DMC-1415 and DMC-2180
- Yaskawa: SMC3010

# Link Characteristics

To establish communication, you must use links with the following specifications:

- Device Communication Port: RS-232 Port or Ethernet Port
- Physical Protocol: RS-232 or TCP/IP
- Logic Protocol: Proprietary (ASCII)
- Device Run-time Software: None
- Specific PC Board: None

### **Driver Characteristics**

The MCTRL driver is composed of the following files:

- MCTRL.INI: Internal driver file. You must not modify this file.
- MCTRL.MSG: Error messages for each error code. You must not modify this file.
- MCTRL.PDF: Document providing detailed information about the MCTRL driver.
- MCTRL.DLL: Compiled driver.

#### Notes:

- All of the preceding files have been installed in the /DRV subdirectory of the Studio installation directory.
- You must use Adobe Acrobat<sup>®</sup> Reader™ (provided on the Studio installation CD-ROM) to view the MCTRL.PDF document.

You can use the MCTRL driver on the following operating systems:

- Windows 2000
- Windows NT
- Windows XP
- Windows CE

## Installing the Driver

When you install Studio, all of the communication drivers are installed automatically. You must select the driver that is appropriate for the application you are using.

Perform the following steps to select the driver from within the application:

- 1. Execute the Studio development environment.
- 2. When the Studio application screen launches, select File → Open Project from the main menu bar to open the appropriate application.
- 3. Select Insert → Driver from the main menu bar to open the *Communication drivers* dialog (as shown in the following figure).

| C | ommunical               | tion Drivers                                                                                                    |   | ×         |
|---|-------------------------|----------------------------------------------------------------------------------------------------|---|-----------|
|   | Available dri           | vers:                                                                                                    |   |           |
|   | DLL                     | Description                                                                                                    |   | Help      |
|   | LAUER<br>MATSU<br>MBLAU | LAUER GMBH, Lauer Standard Protocol - PCS Light (NT-2<br>MATSUSHITA - FP1-Cxx (NT-2000-9x) [v1.02]<br>MICROBLAU, TD3000 (NT-2000) [1.23] |   |           |
|   | MCTRL                   | Motion Control protocol (NT-2000-9x-CE7x86/Sh3/Sh4/AR                                                                                    |   |           |
|   | MFC<br>MISTC            | MFC, Fascitec - Single-loop - MFC (NT-2000-9x) [v1.04]<br>OPT022, MISTIC Protocol - OPT022 Controller (NT-2000                           | _ |           |
|   | MITSA<br>MITSU          | MITSUBISHI Protocol, Melsec-A (NT-2000-9x-CE/x86/Sh<br>MITSUBISHI Protocol, FX Series (NT-2000-9x-CE/x86/Sh                              |   |           |
|   | MODBU                   | MODBUS Protocol RTU/ASCII (NT-2000-9x-CE/x86/Sh3/                                                                                        | - | Select >> |
|   | Selected driv           | vers:                                                                                                    |   |           |
|   | DLL                     | Description                                                                                                    |   | >> Remove |
|   |                         |                                                                                                    |   |           |
|   |                         | ОК                                                                                                    |   | Cancel    |

**Communication Drivers Dialog Box** 

- 4. Select the MCTRL driver in the Available Drivers list, and then click the Select button.
- 5. When the MCTRL driver displays in the Selected Drivers list, click the OK button to close the dialog.

It is not necessary to install any other software on your PC to enable communication between the host and the device.

### **Configuring the Driver**

After installing the MCTRL driver and opening Studio, you can configure the driver.

You configure a driver in two stages:

- Set the communication parameters (only one configuration for the whole driver)
- Define the communication tags by completing the communication tables or Driver Worksheets

The following sections provide instructions for setting the parameters and completing the Worksheets.

### Setting the Communication Parameters

When you specify the communication parameters, they are valid for all Driver Worksheets configured in the system. Use the following steps to configure the communication parameters for the driver:

- 1. From the Studio application screen, click the Comm tab located below the Workspace pane.
- 2. From the Workspace pane, expand the Drivers folder.
- 3. Right-click on the *MCTRL* subfolder and when the pop-up menu displays, (as shown in the following figure) select the **Settings** option.

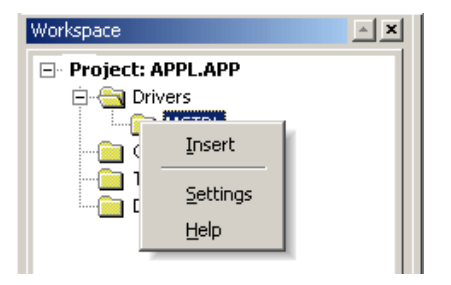

Select Settings from the Pop-Up Menu

The MCTRL: Communication Parameters dialog displays as follows:

| 🕀 MCTRL: Co                       | mmunication P | Parameters          |
|-----------------------------------|---------------|---------------------|
| COM:<br>Baud Rate:<br>Data Bits:  | COM1          | OK<br>Cancel        |
| Stop Bits:<br>Parity:<br>Station: | 1  None       | Advanced            |
| Long 1:<br>0                      |               | TCP/IP port:<br>502 |
| Long 2:<br>0                      |               | String 2:           |

MCTRL: Communications Parameters Dialog Box

4. Configure the following parameters on the Communications Parameters dialog:

| Parameter   | Default Value | Valid Values                    | Description                                                                     |  |
|-------------|---------------|---------------------------------|---------------------------------------------------------------------------------|--|
| СОМ         | COM1          | COM1 to COM8                    | PC serial port used to communicate with the device                              |  |
| Baud Rate   | 19200         | 110 to 57600bps                 | Data communication rate                                                         |  |
| Data Bits   | 8             | 5 to 8                          | Number of data bits used in the protocol                                        |  |
| Stop Bits   | 1             | 1 or 2                          | Number of stop bits used in the protocol                                        |  |
| Parity      | None          | Even, odd, none, space, or mark | Protocol parity                                                                 |  |
| Station     | 0             | 0                               | Not used for the driver                                                         |  |
| TCP/IP port | (Blank)       | (Blank) or 1 to 5000            | Number of the TCP/IP port to use. If left blank, specifies a serial connection. |  |

#### > Note:

You must configure the device using the same values you defined for the MCTRL driver in the *Communication Parameters* dialog. Click the **Advanced** button in the *Communication Parameters* dialog to open the *Advanced settings* dialog (as shown in the following figure).

| Advanced settings                                     | X                        |
|-------------------------------------------------------|--------------------------|
| Timeout (ms)<br>Start message: 1000<br>End message: 0 | Disable OK<br>DTR Cancel |
| Interval between char: 500<br>Wait CTS: 100           | Protocol<br>Retries: 0   |
| - Handshake                                           | Buffers length (bytes)   |
| Control RTS: yes + echo                               | Tx Buffer: 512           |
| Verify CTS: no                                        | Rx Buffer: 512           |
|                                                       |                          |

Advanced Settings Dialog Box

5. Set the Control RTS (Request to Send) parameter, using the following table:

| Parameter      | Default Value | Valid Values                                                          | Description                                                                                                    |
|----------------|---------------|-----------------------------------------------------------------------|----------------------------------------------------------------------------------------------------|
| Control<br>RTS | No            | <ul> <li>no(<i>Default</i>)</li> <li>yes</li> <li>yes+echo</li> </ul> | Define this parameter if the RTS (Request to Send) handshake signal<br>is set before communication and if there is an echo in the<br>communication. |

#### Mission Important:

- Using the wrong settings on this field will prevent the driver from working, and cause **Timeout** error messages.
- Although you can configure other serial communication parameters from this dialog, *do not* change any of the default parameters at this time except **Control RTS**.
- For additional information about parameters on the *Advanced settings* dialog, refer to the Technical Reference Manual.

### Configuring the Standard Driver Worksheet

This section explains how to configure a Standard Driver Worksheet (or communication table) to define communication tags. You can configure multiple Driver Worksheets — each of which is divided into a Header and Body.

Use the following steps to create a new Standard Driver Worksheet:

- 1. From the Studio application screen, select the Comm tab, located below the Workspace pane.
- 2. In the Workspace pane, expand the Drivers folder and right-click the MCTRL subfolder.
- 3. When the pop-up menu displays (as shown in the following figure), select the **Insert** option.

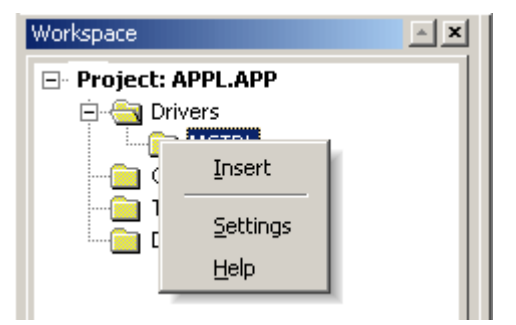

The <drivername>.drv dialog box displays (similar to the following figure).

| MCTRL001.DR  | V.             |                               |               | 1    |          |
|--------------|----------------|-------------------------------|---------------|------|----------|
| Description  |                |                               |               |      |          |
|              |                | ∏ incr                        | ease priority |      |          |
| Read Trigger | Enable Read    | when Idle Read Completed:     | Read Status:  |      |          |
| -            |                |                               | 1             | -    |          |
| Write Tagger | Enable Write o | n Tag Change: Write Completed | Write Status  |      |          |
| SH_TRIGGER   |                |                               |               | - 11 |          |
| Station      | Header.        |                               |               | _    |          |
| (            | SH             |                               | R Max         |      |          |
|              | Tag Name       | Address                       | DW            | Add  | <u>^</u> |
| 1            |                | ٨                             |               |      | 111      |
| 2            |                | B                             |               |      |          |
| 3            |                | D                             |               |      | _        |
| 4            |                | H                             |               |      |          |
| 5            |                |                               |               |      |          |
| 6            |                |                               |               |      |          |

#### MCTRL001.DRV Dialog Box

The fields on a Standard Driver Worksheet are standard for all communications drivers — except the **Station**, **Header**, and **Address** fields, which are driver-specific. Consequently, this document explains how to configure the Station, **Header**, and **Address** fields.

For detailed information about the configuring the standard fields refer to the Technical Reference Manual.

### Configuring the Station Field

The Station field specifies the IP address of the target device. This field is not used for serial communications.

### **Configuring the Header Field**

The Header field specifies the type of command to be sent to the device. The following table lists all of the valid headers for this driver and the operations you can use with each header.

| Header | Description       | Read<br>Trigger | Write<br>Trigger | Enable<br>Read | Enable<br>Write |
|--------|-------------------|-----------------|------------------|----------------|-----------------|
| AC     | Acceleration      | Allowed         | Allowed          | Allowed        | Allowed         |
| BG     | Begin Move        | NA              | Allowed          | NA             | Allowed         |
| CE     | Configure Encoder | Allowed         | Allowed          | Allowed        | Allowed         |
| CN     | Configure         | NA              | Allowed          | NA             | Allowed         |
| DC     | Deceleration      | Allowed         | Allowed          | Allowed        | Allowed         |

#### MCTRL – Driver Version 1.03 Doc. Revision F – March 09, 2004

| Header | Description               | Read<br>Trigger | Write<br>Trigger | Enable<br>Read | Enable<br>Write |
|--------|---------------------------|-----------------|------------------|----------------|-----------------|
| DE     | Dual Encoder Position     | Allowed         | Allowed          | Allowed        | Allowed         |
| ER     | Error Limit               | Allowed         | Allowed          | Allowed        | Allowed         |
| IP     | Increment Position        | Allowed         | Allowed          | Allowed        | Allowed         |
| JG     | Jog Axis                  | Allowed         | Allowed          | Allowed        | Allowed         |
| KD     | Derivative Constant       | Allowed         | Allowed          | Allowed        | Allowed         |
| КІ     | Integrator                | Allowed         | Allowed          | Allowed        | Allowed         |
| KP     | Proportional Constant     | Allowed         | Allowed          | Allowed        | Allowed         |
| МО     | Motor Off                 | NA              | Allowed          | NA             | Allowed         |
| MT     | Motor Type                | Allowed         | Allowed          | Allowed        | Allowed         |
| OE     | Off On Error              | Allowed         | Allowed          | Allowed        | Allowed         |
| PA     | Position Absolute         | Allowed         | Allowed          | Allowed        | Allowed         |
| PR     | Position Relative         | Allowed         | Allowed          | Allowed        | Allowed         |
| RP     | Reference Position        | Allowed         | NA               | Allowed        | NA              |
| SH     | Motor On                  | NA              | Allowed          | NA             | Allowed         |
| SP     | Speed                     | Allowed         | Allowed          | Allowed        | Allowed         |
| ST     | Stop Move                 | NA              | Allowed          | NA             | Allowed         |
| TD     | Tell Dual Encoder         | Allowed         | NA               | Allowed        | NA              |
| TL     | Torque Limit              | Allowed         | Allowed          | Allowed        | Allowed         |
| TP     | Tell Position             | Allowed         | NA               | Allowed        | NA              |
| TS     | Tell Switches             | Allowed         | NA               | Allowed        | NA              |
| TT     | Tell Torque               | Allowed         | NA               | Allowed        | NA              |
| TV     | Tell Velocity             | Allowed         | NA               | Allowed        | NA              |
| CMD    | Individual Commands       | *               | Allowed          | *              | Allowed         |
| VARF   | Internal Float Variables  | *               | Allowed          | *              | Allowed         |
| VARS   | Internal String Variables | *               | Allowed          | *              | Allowed         |

• Reads only one item per driver sheet

### Configuring the Address Field

You can use the body of a Standard Driver Worksheet to associate each command with a specific axis or group of axes. If the command returns a value Studio will write that value to the tags in the tag column. If you do not specify an address, the driver sheet will not run.

The Address field must comply with the syntax described in the following table:

| Header | Valid Addresses         | Description                                                       | Tag Data Type |
|--------|-------------------------|-------------------------------------------------------------------|---------------|
| AC     | A,B,C,D,E,F,G,H,X,Y,Z,W | Reads/Writes the acceleration value for specified axes.           | Integer       |
| BG     | A,B,C,D,E,F,G,H,X,Y,Z,W | Starts motion on the specified axes.                              | Any           |
| CE     | A,B,C,D,E,F,G,H,X,Y,Z,W | Reads/Writes the encoder configuration for specified axes.        | Integer       |
| CN     | M,N,O,P                 | Writes the limit, home, latch, and selective abort configuration. | Integer       |
| DC     | A,B,C,D,E,F,G,H,X,Y,Z,W | Reads/Writes the deceleration value for specified axes.           | Integer       |
| DE     | A,B,C,D,E,F,G,H,X,Y,Z,W | Reads/Writes the auxiliary encoder positions for specified axes.  | Integer       |
| ER     | A,B,C,D,E,F,G,H,X,Y,Z,W | Reads/Writes the error limit for specified axes.                  | Integer       |
| IP     | A,B,C,D,E,F,G,H,X,Y,Z,W | Reads/Writes the current position for specified axes.             | Integer       |
| JG     | A,B,C,D,E,F,G,H,X,Y,Z,W | Reads/Writes the jog speed for specified axes.                    | Integer       |
| KD     | A,B,C,D,E,F,G,H,X,Y,Z,W | Reads/Writes the derivative constant for specified axes.          | Real          |
| кі     | A,B,C,D,E,F,G,H,X,Y,Z,W | Reads/Writes the integral gain for specified axes.                | Real          |
| KP     | A,B,C,D,E,F,G,H,X,Y,Z,W | Reads/Writes the proportional constant for specified axes.        | Real          |
| MO     | A,B,C,D,E,F,G,H,X,Y,Z,W | Shuts off the control algorithm on the specified axes.            | Any           |
| MT     | A,B,C,D,E,F,G,H,X,Y,Z,W | Reads/Writes the motor type for specified axes.                   | Real          |
| OE     | A,B,C,D,E,F,G,H,X,Y,Z,W | Enables/Disables the Off-On-Error function for specified axes.    | Integer       |
| PA     | A,B,C,D,E,F,G,H,X,Y,Z,W | Reads/Writes the stop position for specified axes.                | Integer       |
| PR     | A,B,C,D,E,F,G,H,X,Y,Z,W | Reads/Writes the incremental distance for specified axes.         | Integer       |

| Header | Valid Addresses         | Description                                           | Tag Data Type |
|--------|-------------------------|-------------------------------------------------------|---------------|
| RP     | A,B,C,D,E,F,G,H,X,Y,Z,W | Reads the reference position for specified axes.      | Integer       |
| SH     | A,B,C,D,E,F,G,H,X,Y,Z,W | Turns on the control algorithm on the specified axes. | Any           |
| SP     | A,B,C,D,E,F,G,H,X,Y,Z,W | Reads/Writes the slew speed for specified axes.       | Integer       |
| ST     | A,B,C,D,E,F,G,H,X,Y,Z,W | Stops motion on the specified axes.                   | Any           |
| TD     | A,B,C,D,E,F,G,H,X,Y,Z,W | Reads the duel encoder position for specified axes.   | Integer       |
| TL     | A,B,C,D,E,F,G,H,X,Y,Z,W | Reads/Writes the torque limit for specified axes.     | Real          |
| ТР     | A,B,C,D,E,F,G,H,X,Y,Z,W | Reads the current position for specified axes.        | Integer       |
| TS     | A,B,C,D,E,F,G,H,X,Y,Z,W | Reads the switch states for specified axes.           | Integer       |
| TT     | A,B,C,D,E,F,G,H,X,Y,Z,W | Reads the current torque for specified axes.          | Real          |
| TV     | A,B,C,D,E,F,G,H,X,Y,Z,W | Reads the current velocity for specified axes.        | Integer       |
| CMD    | AB #                    | Aborts Motion (Write Only)                            | Integer       |
| CMD    | BN                      | Burns Parameters ( <i>Write Only</i> )                | None          |
| CMD    | BP                      | Burns Program (Write Only)                            | None          |
| CMD    | BV                      | Burns Variables ( <i>Write Only</i> )                 | None          |
| CMD    | CB #                    | Clears Output Bit (Write Only)                        | Integer       |
| CMD    | SB #                    | Sets Output Bit (Write Only)                          | Integer       |
| CMD    | MG_MTn                  | Gets Motor Type ( <i>Read Only</i> )                  | Integer       |
| CMD    | MG_SCn                  | Gets Stop Code (Read Only)                            | Integer       |
| CMD    | MG@AN[n]                | Gets Analog Input Value (Read Only)                   | Real          |
| CMD    | MG@IN[n]                | Gets Digital Input Value ( <i>Read Only</i> )         | Integer       |

| Header | Valid Addresses | Description                                                 | Tag Data Type |
|--------|-----------------|-------------------------------------------------------------|---------------|
| CMD    | MG@OUT[n]       | Gets Digital Output Value (Read Only)                       | Integer       |
| CMD    | RS              | Resets (Write Only)                                         | None          |
| CMD    | TM?             | Gets Sample Time ( <i>Read Only</i> )                       | Integer       |
| CMD    | ТМ #            | Sets Sample Time ( <i>Write Only</i> )                      | Integer       |
| CMD    | XQm,n           | Executes Program (Write Only)                               | None          |
| VARF   | {Variable Name} | Allows internal variables to be set (or declared) and read. | Real          |
| VARS   | {Variable Name} | Allows internal variables to be set (or declared) and read. | String        |

Notes:

- In this Motion Control protocol:
  - A, M, and X are equivalent
  - B, N and Y are equivalent
  - C, O and Z are equivalent
  - D, P and W are equivalent
- The Maximum size for a String Variable is 6 characters long.
- For further explanation about these commands, please see the Command Reference Guide for your specific Motion Control device.

# **Executing the Driver**

After you add the MCTRL driver to a project, Studio sets the project to automatically execute the driver when you start the run-time environment.

To verify that the driver run-time task is enabled and will start correctly, perform the following steps:

1. Select **Project**  $\rightarrow$  **Status** from the main menu bar.

The Project Status dialog box displays.

| Task                    | Status | Startup   |                  |
|-------------------------|--------|-----------|------------------|
| Background Task         | otatas | Automatic | Start            |
| Database Spy            |        | Manual    | <u>o</u> rdire   |
| DDE Client Runtime      | Manual | (1)       |                  |
| TDDE Server             |        | Manual    | stob             |
| Driver Runtime          |        | Automatic |                  |
| 🖾 LogWin                |        | Automatic |                  |
| 📴 ODBC Runtime          |        | Manual    | Start <u>u</u> p |
| OPC Client Runtime      |        | Manual    |                  |
| 💓 TCP/IP Client Runtime |        | Automatic |                  |
| 💓 TCP/IP Server         |        | Automatic |                  |
| 📮 Viewer                |        | Automatic |                  |
|                         |        |           |                  |
| 1                       |        |           |                  |
|                         |        |           |                  |

#### **Project Status Dialog Box**

- 2. Verify that the Driver Runtime Startup task is set to Automatic.
  - If the setting is correct, click **OK** to close the dialog box.
  - If the Driver runtime task is not set to Automatic, select the Driver Runtime line and when the Startup button becomes active, click the button (a toggle) to set the Startup mode to Automatic.
- 3. Start the application to run the driver.

## Troubleshooting

If the MCTRL driver fails to communicate with the device, the tag you configured for the **Read Status** or **Write Status** fields will receive an error code. You can use this error code to identify the type of failure that occurred.

The following table describes the error codes for this driver:

| Error Code | Description      | Possible Causes                                                 |  |
|------------|------------------|-----------------------------------------------------------------|--|
| 0          | ОК               | Command sent successfully.                                      |  |
| 3          | Invalid Station  | The IP address in the station field is invalid.                 |  |
| 23         | Command Error    | Errors while sending command, execute TC to receive error code. |  |
| 26         | Connection Error | Error occurred while connecting to the target device.           |  |
| 27         | Read Violation   | Header does not support any Read functions.                     |  |
| -15        | Time Out         | Timeout waiting for a response from the controller.             |  |

### 😝 Tip:

You can verify communication status using the Studio environment *Output* window or the *LogWin* module. To establish an event log for **Field Read Commands**, **Field Write Commands**, and **Serial Communication**, right-click on the *Output* window. When the pop-up menu displays, select the option to set the log events. If you are testing under a Windows CE target, you can enable the log at the unit (**Tools**  $\rightarrow$  **Logwin**) and verify the celog.txt file created at the target unit.

If you are unable to establish communication with the device, you must first try to establish communication between the device's Programming Software and the device. Quite frequently, communication is not possible because you have a hardware or cable problem, or a device configuration error. After you successfully establish communication between the device's Programming Software and the device, you can retest the supervisory driver.

# **Revision History**

| Doc.<br>Revision | Driver<br>Version | Author           | Date       | Description of Changes                                                                      |
|------------------|-------------------|------------------|------------|---------------------------------------------------------------------------------------------|
| А                | 1.00              | Bryan Morgan     | 16-May-02  | First driver version                                                                        |
| В                | 1.00              | Bryan Morgan     | 12-July-02 | Expanded function list                                                                      |
| С                | 1.00              | K. C. Francis    | 16-July-02 | Changes to layout and content of the document                                               |
| D                | 1.01              | Bryan Morgan     | 7-Aug02    | Added Ethernet capability                                                                   |
| E                | 1.02              | Bryan Morgan     | 21-Aug02   | Correct document error foe VARF header and correct Read Error message number                |
| F                | 1.03              | Lourenço Teodoro | 09-Mar04   | Fixed bug when not all axis are present. The Read function was always reading all the axis. |
| G                | 1.03              | Andre Bastos     | 01-10-09   | Updated the content of the documentat                                                       |